# USER MANUAL

#### 1. Introduction

Purpose: - The purpose of this User Manual is to help user to guide how to register online for Haryana State Council for Physiotherapy.

#### 2. Registration

The applicant will access the Online Registration Portal  $\rightarrow$ <u>http://haryanaphysiotherapycouncil.in</u> for registration, where applicant will click on "**Registration**" (For Registration of Physiotherapist in HSCP) as shown below:

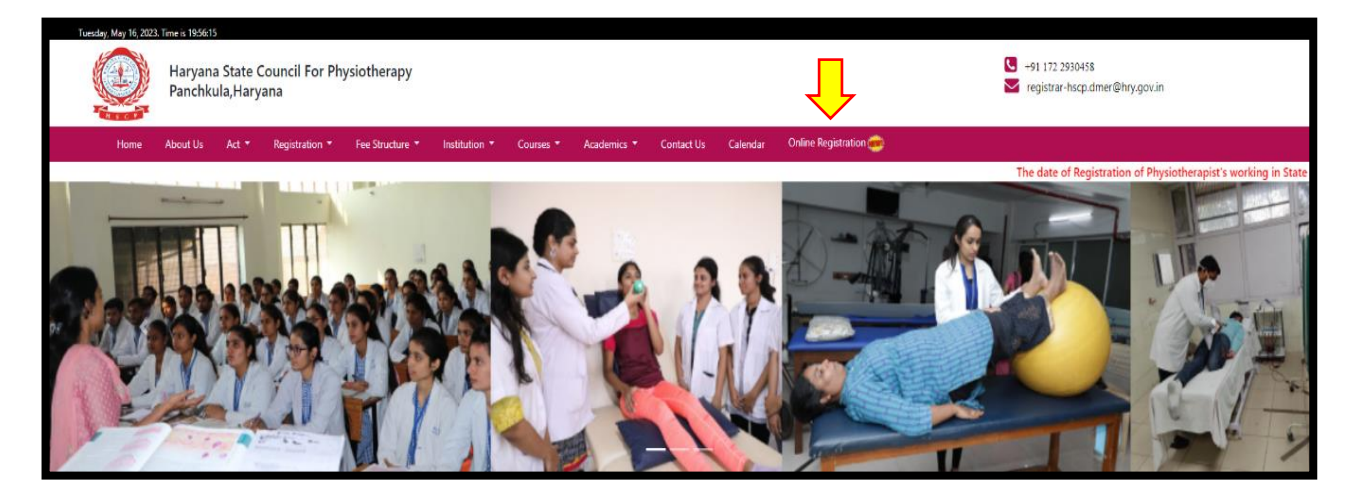

#### 3. Instruction

Next page will appear where applicant will read all the instruction and necessary documents required for registration before filling the form.

| duction          | Ø − 0                                                                                                  | Personal Data                                                                                                    | Attachment                                                                                                    | Payment                                                     |    |
|------------------|----------------------------------------------------------------------------------------------------|----------------------------------------------------------------------------------------------------|----------------------------------------------------------------------------------------------------|-------------------------------------------------------------|----|
| 1. Regi          | stration fee with 18% G                                                                                | ST is as under:                                                                                                    |                                                                                                    |                                                             |    |
| 2                | Course                                                                                                 | Fee                                                                                                    | GST (18%)                                                                                                    | Total Fee                                                   |    |
|                  | B.P.T.                                                                                                 | ₹4000/-                                                                                                    | ₹720 /-                                                                                                    | ₹4720 /-                                                    |    |
|                  | M.P.T.                                                                                                 | ₹4000/-                                                                                                    | ₹720 /-                                                                                                    | ₹4720 /-                                                    |    |
|                  | Ph.D.                                                                                                  | ₹4000/-                                                                                                    | ₹720 /-                                                                                                    | ₹4720 /-                                                    |    |
| 2. The a appli o | application form should<br>ication should be subm<br>10th pass Certificate fo<br>12th pass Higher Secc | d be correctly filled in cap<br>itted along with followin<br>or verifying the date of bi<br>ndary Certificate for verif | ital letters and the documents re<br>g documents:<br>rth or school leaving certificate.<br>ying the date of birth or school le | equired should be self- attested. Th<br>eaving certificate. | ne |
| 0                | Course Completion Ce<br>the University with att                                                        | ertificate of having passed<br>ested copies.                                                                            | the BPT examination issued by t                                                                                                | the Dean/ Principal of the college                          | or |
| ٥                | Degree or provisional<br>for the award of the d                                                        | certificate from the Unive<br>egree along with attested                                                                 | ersity or Dean/ Principal of the co<br>I copies.                                                                               | llege that the applicant is <mark>eligibl</mark> e          |    |
| 0                | Address Proof: -Aadha<br>Duly attested copy of<br>the college.                                         | ar Card/Driving Licence/<br>the certificate of internsh                                                                 | Voter Card.<br>ip.(Compulsory Rotatory internsh                                                                                | ip) issued by the Dena/Principal o                          | f  |
| 3. An a          | ffidavit as per format d                                                                               | uly attested from Notary                                                                                                | are required to be submitted in a                                                                                              | case delay for registration                                 |    |
| 4. Colle<br>o    | eges/University Located<br>The candidate has to f                                                      | l Outside Haryana: -<br>ill form online, pay online                                                                     | e & upload documents on websit                                                                                                 | e                                                           |    |
| 0                | Course Completion Ce<br>the University.                                                                | ertificate of having passed                                                                                             | the BPT examination issued by t                                                                                                | the Dean/ Principal of the college                          | or |
| 0                | Degree or provisional<br>for the award of the d                                                        | certificate from the Unive<br>egree.                                                                                    | ersity or Dean/ Principal of the co                                                                                            | llege that the applicant is eligible                        |    |
| 0                | Address Proof: -Aadha                                                                                  | ar Card/Driving Licence/                                                                                                | Voter Card.                                                                                                    |                                                             |    |
| 0                | Duly attested copy of the college.                                                                     | the certificate of internsh                                                                                             | ip. (Compulsory Rotatory internsl                                                                                              | hip) issued by the Dean/Principal o                         | of |
| 0                | The candidate has to p<br>verification charges ar                                                      | ay verification charges d<br>d upload the receipt in re                                                                 | equired field.                                                                                                    | ority in case such authority asks to                        | or |
| 0                | Any complaints recard                                                                                  | ing delays in registration                                                                                              | due to delay in verification from                                                                                              | the universities shall not be                               |    |
| 5                | entertained by the offi                                                                                | ce.                                                                                                    | rule to delay in vernication from                                                                                              | r the universities shall not be                             |    |
| 5. Regi          | stration fee is not refur                                                                              | dable whether the regist                                                                                                | ration form is accepted or rejecte                                                                                             | ed.                                                         |    |
| 5. For a         | Iready working Physio                                                                                  | herapists in State of Hary                                                                                              | vana who after commencement o                                                                                                  | of Act have not registered                                  |    |

# 4. Login and Sign Up:

After click on "Next" button on instruction page, next page will appear where applicant who are already filled and paid the fees check the status of his/her registration by using "applicant login" and applicants who are not registered click on "register" to fill up the form.

| CANDIDATE LOGIN     Application No      DD/MM/YYYY Login | <section-header><section-header><section-header><section-header><section-header><section-header><section-header><section-header><text></text></section-header></section-header></section-header></section-header></section-header></section-header></section-header></section-header> |
|----------------------------------------------------------|----------------------------------------------------------------------------------------------------|
|                                                          |                                                                                                    |

### 5. Sign Up:

After clicking the tab of "**Register**" the next page will appear where applicant has to submit form after filling the form with all necessary details and then click "Next" to move to next page. **Note: Photo size should be in between 20-40 kb.** 

| APPLICANT'S DETAIL<br>UPLOAD IMAGEIPLEASE UPLOAD IMAGE W | ATH 200PX*200PX SIZE)                                              |                                   |
|----------------------------------------------------------|--------------------------------------------------------------------|-----------------------------------|
| Choose File No file chosen                               |                                                                    |                                   |
|                                                          |                                                                    |                                   |
| CANDIDATE NAME(*)                                        | (ATHER'S NAME(*)                                                   | DATE OF BIRTH(*)                  |
|                                                          |                                                                    | DD-MM-YYYY                        |
| SELECT GENDER(*)                                         | PLACE OF BUILDING                                                  | HEARE CITIZEN DU IND(4(*)         |
| Select                                                   |                                                                    |                                   |
|                                                          |                                                                    |                                   |
| EDUCATION QUALIFIC                                       | ATION                                                              |                                   |
| Date of Passing 10th Class n                             | natriculation or equivalent examination                            | ation                             |
| NAME OF EXAMINING BODY(*)                                | PASSING YEAR(*)                                                    |                                   |
| Full particulars of matriculation or equivale            | Int examinations passed with name of examining Bo                  | dy and with the year of obtaining |
|                                                          |                                                                    |                                   |
| Date of Passing 12th Class i                             | nter- Science /Higher Secondary o                                  | r equivalent examination          |
| NAME OF EXAMINING BODY(*)                                | PASSING TEAR(*)                                                    |                                   |
|                                                          |                                                                    |                                   |
| B.P.T Course Details                                     |                                                                    |                                   |
|                                                          |                                                                    |                                   |
| ··· Skrifet ···                                          |                                                                    |                                   |
| MONTH AND YEAR OF JOINING THE COUL<br>(MM-Y111Y)         | ISE(*) MONTH AND YEAR OF COMPLETION WI<br>INTERNSHIP (*) (MM-YYYY) | THOUT                             |
| MM-YYYY                                                  | MM-YYYY                                                            |                                   |
| Duration of Internship                                   |                                                                    |                                   |
| DATE OF JOINING(*)                                       | DATE OF COMPLETION(*)                                              |                                   |
| DD-MM-YYYY                                               | DD-MM-YYYY                                                         |                                   |
|                                                          |                                                                    |                                   |
| Have you ever applied for n                              | ame change? (★)                                                    |                                   |
| ADDRESS                                                  |                                                                    |                                   |
| PRESENT ADDRESS (*)                                      | PERMANENT                                                          | ADDRESS (*)                       |
|                                                          |                                                                    |                                   |
|                                                          |                                                                    |                                   |
|                                                          |                                                                    |                                   |
|                                                          |                                                                    | 14                                |
| EMAIL(*)                                                 | ADDRESS PR                                                         | DOF(*) AADHAAR NUMBER(*)          |
|                                                          | Select                                                             | ✓ last 3 Digit                    |
|                                                          |                                                                    |                                   |

# 6. Checklist

After filling the application form then click the "Next" to next page in which applicant has to upload all the necessary documents (self-attested) in prescribed format and then click on "declaration" in which he/she declares that he/she has submit his/her documents in the Council address within 60 days through by post/by hand. Then applicant upload his/her signature (size of signature should be in between 20-40 kb) and click "Next" to move forward.

| Ction 🥑 💿 Personal Data 🎯 💿                                                                                                 | Attachment 🥥 –                          | •              | Payment                         |     |  |
|----------------------------------------------------------------------------------------------------|-----------------------------------------|----------------|---------------------------------|-----|--|
| ecklist for submission of documents                                                                                         |                                         |                |                                 |     |  |
| andidates are requested to ensure that the documents are                                                                    | genuine and sho                         | uld be self a  | ittested.                       |     |  |
| 10th Class Certificate for verifying the date of birth or school                                                            | leaving certificate                     | (*)            | UPLOAD YOUR FILE<br>HERE        |     |  |
| Filename - 10th.pdf                                                                                                    |                                         |                | Choose File                     |     |  |
| Pass Certificate of 12th class or equivalent examination /School                                                            | l leaving certificat                    | e ( <b>*</b> ) | UPLOAD YOUR FILE<br>BERE        |     |  |
| Filename - 12th.pdf                                                                                                    |                                         |                | Choose File                     |     |  |
| Internship Completion Certificate / Transcrip                                                                               | t ( <del>*</del> )                      |                | UPLOAD YOUR FILE                |     |  |
| Filename - internship.pdf                                                                                                   |                                         | 1              | Choose File                     |     |  |
| Course Completion / Degree issued by the Physiothera                                                                        | ipy College (★)                         |                | UPLOAD YOUR FILE<br>HERE        |     |  |
| Filename - degree.pdf                                                                                                    |                                         |                | Choose File                     |     |  |
| Address Proof(★)                                                                                                    |                                         |                | UPLOAD YOUR FILE<br>HERE        |     |  |
| Filename - address proof.pdf                                                                                                |                                         |                | Choose File                     |     |  |
| An affidavit for delay in applying for permanent registration, if<br>registration is more than 3 Months after completion of | f delay in applying<br>Internship. (★)  | for            | UPLOAD YOUR FILE                |     |  |
| Filename affidavit.pdf                                                                                                    |                                         |                | Choose File                     |     |  |
|                                                                                                    |                                         |                |                                 |     |  |
| Claration<br>have carefully read the instructions and I certify that the p<br>of my knowledge                               | articulars furnish                      | ned above a    | re true to the<br>Your Faithful | ly. |  |
|                                                                                                    | SIGNATURE(PLEASE L<br>100PX*300PX SIZE) | UPLOAD IMAGE ) | WITH(HEIGHT*WIDTH)              |     |  |
|                                                                                                    | Choose File                             | sign.png       |                                 |     |  |
|                                                                                                    |                                         | Æ<br>T(*)      | 5                               |     |  |
|                                                                                                    | Rahul                                   |                |                                 |     |  |

### 7. Payment:

After click on "Next" tab payment page is open in which applicant first check all the details which he/she already filled and then click on "Pay Now" to pay the fee. After clicking "Pay Now" payment gateway will open in which UPI/NEFT/Mobile Banking option available for applicant convenience.

| Sunday, May 14, 2023. Time | a 1120a7<br>Haryana State Council For Physiothe<br>Hanchkula,Haryana | rapy                                                |                                 |                        | <ul> <li>▶ +91 172 2930458</li> <li>▶ registrar-hscp.dmer@hry.gov.in</li> </ul> |
|----------------------------|----------------------------------------------------------------------|-----------------------------------------------------|---------------------------------|------------------------|---------------------------------------------------------------------------------|
| Home                       |                                                                      | Personal Data                                       |                                 | nent 🕥 🛛 🕤             | Payment 🥥                                                                       |
| Applicat                   | ion Details                                                          |                                                     |                                 |                        |                                                                                 |
|                            | Application Type* : B.P.T Registration                               |                                                     |                                 | Registration No.* : 20 | 220047                                                                          |
|                            | Passing State* : Haryana                                             |                                                     |                                 | Passing Year* : 3/     | 1/2021                                                                          |
|                            | Applicant Name* : Rahul                                              |                                                     |                                 | Father's Name* : kri   | ishan Singh                                                                     |
|                            | Application Type                                                     | Fee                                                 | GST (18%)                       | Late Fee               | Total Fee                                                                       |
|                            | B.P.T Registration                                                   | ₹4000 /-                                            | ₹720 /-                         | ₹1000 /-               | ₹5720 /-                                                                        |
|                            |                                                                      |                                                     |                                 |                        |                                                                                 |
| Vie                        | ew Details                                                           |                                                     |                                 |                        | Pay Now                                                                         |
|                            |                                                                      |                                                     |                                 |                        |                                                                                 |
| Quick Links                | Get in Touc                                                          | ch                                                  |                                 |                        | Find U                                                                          |
| Home                       | DHL Square, F                                                        | Plot No 09, 4th Floor, Sect                         | tor 22,                         |                        | View larger map                                                                 |
| About Us<br>Admin Login    | HSIIDC, IT Par<br>Email Us: regi                                     | k, Panchkula, Haryana-13<br>strar-hscp.dmer@hry.gov | 4108<br>.in                     |                        | Map data 22023 Terms of Use Report a map erro                                   |
|                            |                                                                      | @ Haryana                                           | State Council For Physiotherapy | ,                      |                                                                                 |

### 8. Receipt:

After paying fees **"Receipt"** page will appear in which transaction details, Registration Id like option available for applicant for quick reference. Applicant has to **"download/print"** receipt for future reference.

| C 🙃 O localhost:57186/PaymentResultPage.aspx                                      | A* to t= t                                                                                     | <b>@</b> |
|-----------------------------------------------------------------------------------|------------------------------------------------------------------------------------------------|----------|
| Haryana State Council For Physiotherapy<br>Panchkula,Haryana                      | <ul> <li>+91 172 2930458</li> <li>registrar-hscp.dmer@hry.gov.in</li> </ul>                    |          |
|                                                                                   | Payment Receipt                                                                                |          |
|                                                                                   | Desistentian ID .0002002072                                                                    |          |
| Track ID - 841334200220122022                                                     | Transaction ID: 2212201634008                                                                  |          |
| Name : Deenak                                                                     | Application Fee - (000 /-                                                                      |          |
| Father's Name : Sanjay                                                            | GST Amount : 720 /-                                                                            |          |
| Mobile No. : 9779311137                                                           | Application Total Fee : 4720 /-                                                                |          |
| Transaction Status : Transaction Success                                          | Transaction Date : 20/12/2022                                                                  |          |
| _                                                                                 |                                                                                                |          |
|                                                                                   | Print Back                                                                                     |          |
| Note* : Fee once deposited will not be Refunded. Certificate/Letter will be issue | ed Vidates subject to the submission of all required documents with in 15 days of fee deposit. |          |
|                                                                                   |                                                                                                |          |
|                                                                                   |                                                                                                |          |
|                                                                                   |                                                                                                |          |
|                                                                                   |                                                                                                |          |
|                                                                                   |                                                                                                |          |

# 9. Applicant Login

If applicant wants to view his or her registration status after online payment and downloading their receipt, they must login in "applicant Login" using their "registration id" and password as date of birth (DD/MM/YYYY)"and then click the "login" button.

| DD/MM/YYYY | Don't have an account? |
|------------|------------------------|
| Login      | REGISTER               |

#### **10. Applicant Dashboard**

After clicking the "Login" button, the applicant's dashboard page will display, where he/she can check the status of his/her registration, such as accepted/rejected or pending/under process, or if any documents were incorrectly submitted, the "edit" option will be utilised and if any case council found any document uncomplete then whatever the reason is it will shown in remarks column so that applicant upload or edit the form as soon as possible.

| Sunday, May 14, 2023 | 3. Time is 14:142<br>Haryana State Council Fe<br>Panchkula, Haryana<br>Status Details View Fee | or Physiotherapy<br>Details                                             |                                  |              |         | ♥ +91 172 2930458<br>♥ registrar-hscp.dmer@ | )hry.gov.in                | <b>≜</b> ≁           |
|----------------------|------------------------------------------------------------------------------------------------|-------------------------------------------------------------------------|----------------------------------|--------------|---------|---------------------------------------------|----------------------------|----------------------|
|                      |                                                                                                |                                                                         | Candidates Status Details        |              |         |                                             |                            |                      |
|                      | Applicant_ID                                                                                   | Name                                                                    | Father's Name                    | AadherNo     | Status  | Remark                                      |                            |                      |
|                      | 20220047                                                                                       | Rahul                                                                   | krishan Singh                    | 789456123789 | Pending |                                             | Edit                       |                      |
|                      |                                                                                                |                                                                         |                                  |              |         |                                             |                            | /                    |
| Quick Linksss        |                                                                                                | Get in Touch                                                            |                                  |              |         |                                             |                            | Find Us              |
| Home<br>About Us     |                                                                                                | DHL Square, Plot No 09, 4th Floor<br>HSIIDC, IT Park, Panchkula, Haryar | , Sector 22,<br>na-134108        |              |         | View larger map                             | DHL Sq                     | Juare                |
| Contact Us           |                                                                                                | Email Us: registrar-hscp.dmer@hr                                        | y.gov.in                         |              |         | Map data @2023                              | oogle<br>Terms of Use Repo | 7<br>prt a map error |
|                      |                                                                                                | @ Ha                                                                    | ryana State Council For Physioth | erapy        |         |                                             |                            |                      |

#### **11.Form Details**

If applicant wants to see the details of his/her application then he/she click on **"Detail View"** to see or print the details and documents which he/she uploaded in the website.

| Sunday, May 14, 2023. | Sunday, May 14, 2023. Time is 14:142       With any ana State Council For Physiotherapy     91 172 2930458       Panchkula, Haryana     registrar-hscp.dmer@hry.gov.in |        |               |              |         |        |      |            |  |  |
|-----------------------|----------------------------------------------------------------------------------------------------|--------|---------------|--------------|---------|--------|------|------------|--|--|
| Application S         | tatus Details View Fee D                                                                                                    | etails |               |              |         |        |      | <b>4</b> • |  |  |
|                       | Candidates Status Details                                                                                                    |        |               |              |         |        |      |            |  |  |
|                       | Applicant_ID                                                                                                    | Name   | Father's Name | AadherNo     | Status  | Remark |      |            |  |  |
|                       | 20220047                                                                                                    | Rahul  | krishan Singh | 789456123789 | Pending |        | Edit |            |  |  |

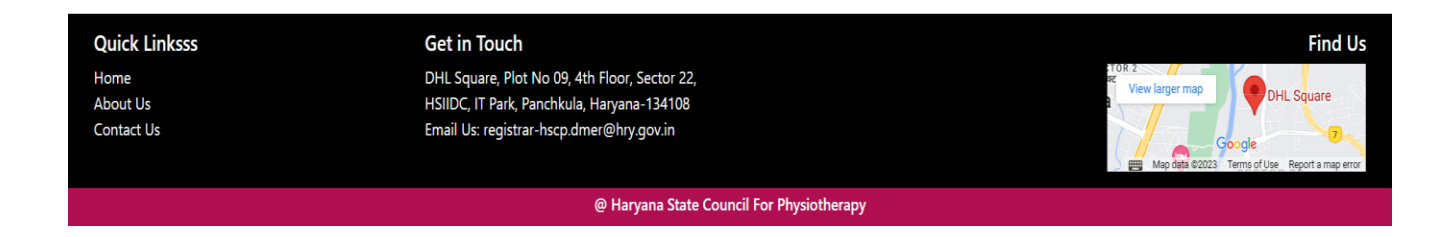

| Applicatio | on Status Details View Fee Details                                   |                                                                                 |                                                                            |                                       |                            |                   |  |
|------------|----------------------------------------------------------------------|---------------------------------------------------------------------------------|----------------------------------------------------------------------------|---------------------------------------|----------------------------|-------------------|--|
|            |                                                                      | Candidate                                                                       | s Registered Details                                                       |                                       |                            |                   |  |
|            |                                                                      | APPLI                                                                           | CANT'S DETAIL                                                              |                                       |                            |                   |  |
|            | Course : B.P.T                                                       | Name : Rahul                                                                    | Father Name : krishan Singh                                                |                                       |                            |                   |  |
|            | DOB: 01-Nov-1994                                                     | Gender : Male                                                                   | Birth Place : HARYANA                                                      |                                       |                            |                   |  |
|            | Applicant Id : 20220047                                              | Mobile : 7894569874                                                             | Email : rahulsingh12@gmail.co                                              | m                                     |                            |                   |  |
|            | Fee : ₹ 4000/-                                                       | GST(18%): ₹720/-                                                                | Late Fee : ₹ 1000/-                                                        | Total : ₹ 5720/-                      |                            |                   |  |
|            | Aadhar No. : 789456123789                                            | Permanent Address : #1637, S                                                    | ECTOR-16, CHANDIGARH                                                       |                                       |                            |                   |  |
|            |                                                                      | Edu                                                                             | cation Details                                                             |                                       |                            |                   |  |
|            | 10th Class Examining Body : CBSE                                     |                                                                                 | 10th Class Passing Year : 2012                                             |                                       |                            |                   |  |
|            | 12th Class Examining Body : CBSE                                     |                                                                                 | 12th Class Passing Year : 2014                                             |                                       |                            |                   |  |
|            | BPT Pass Out From : HARYANA                                          |                                                                                 |                                                                            |                                       |                            |                   |  |
|            | B.P.T (University Name) : PT. B.D. SHARMA<br>SCIENCES, ROHTAK        | B.P.T (College Name) : COLLEGE OF PHYSIOTHERAPY, PGIMS, ROHTAK                  |                                                                            |                                       | ROHTAK                     |                   |  |
|            | Joining Course : Jun-2016                                            | Joining Course : Jun-2016                                                       |                                                                            |                                       |                            |                   |  |
|            | Completion Course : Jun-2020                                         |                                                                                 | Internship Completion : 01-Mar-20                                          | 021                                   |                            |                   |  |
|            |                                                                      | Doc                                                                             | ument Details                                                              |                                       |                            |                   |  |
|            | (1) 10th Class Certificate for verifying the dat                     | te of birth or school leaving certifi                                           | icate. Click Here<br>ertificate. Click Here<br>Click Here                  |                                       | Click Here                 |                   |  |
|            | (2) Pass Certificate of 12th class or equivale                       | nt examination /School leaving co                                               |                                                                            |                                       | Click Here                 | c                 |  |
|            | (3) Course Completion / Degree issued by th                          | e Physiotherapy College.                                                        |                                                                            |                                       | Click Here                 |                   |  |
|            | (4) Internship Completion Certificate / Transc                       | sript.                                                                          |                                                                            |                                       | Click Here                 |                   |  |
|            | (5) Address Proof.                                                   |                                                                                 |                                                                            |                                       | Click Here                 |                   |  |
|            | (6) An affidavit for delay in applying for permission of internship. | anent registration, if delay in appl                                            | lying for registration is more than 3 Months after Click H                 |                                       |                            |                   |  |
|            |                                                                      | Decl                                                                            | aration Details                                                            |                                       |                            |                   |  |
|            | I will not permit considerations of religion,<br>instruction         | , nationality, race, party politics or<br>ns and I certify that the particulars | social standing to intervene betwee<br>furnished above are true to the bes | n my duty and my<br>t of my knowledge | / patient. I have ca<br>e. | arefully read the |  |
|            | Applicant Name : RAHUL                                               |                                                                                 |                                                                            |                                       | ab                         |                   |  |
|            | Application Date : 14-May-2023                                       |                                                                                 |                                                                            |                                       | 80                         |                   |  |
|            |                                                                      |                                                                                 | Print                                                                      |                                       |                            |                   |  |
|            |                                                                      |                                                                                 |                                                                            |                                       |                            |                   |  |

# **12.**Payment history

If applicants wants to see and download the payment details which he/she already paid then click on **"Fee Details"** button.

| Sunday, May 14, 2023. Time i<br>H<br>Pa | ay 14, 2023. Time is 14/2137       Haryana State Council For Physiotherapy     91 172 2930458       Panchkula, Haryana     registrar-hscp.dmer@hry.gov.in |               |            |                    |      |         |          |            |  |
|-----------------------------------------|----------------------------------------------------------------------------------------------------|---------------|------------|--------------------|------|---------|----------|------------|--|
| Application Statu                       | Details View Fee Details                                                                                                    |               |            |                    |      |         |          | <b>≜</b> * |  |
|                                         | Fee Details                                                                                                    |               |            |                    |      |         |          |            |  |
| Track                                   | ld Name                                                                                                    | Father's Name | DOB        | Subject            | Fee  | Status  |          |            |  |
| 0207698925                              | 13052023 Rahul                                                                                                    | krishan Singh | 01/11/1994 | B.P.T Registration | 5720 | Pending | Download |            |  |
|                                         |                                                                                                    |               |            |                    |      |         |          |            |  |

### 13. Status Check

Applicant have to check his/her status time to time so that any delay in registration shall be avoided.

# 14. Issuance of Registration Certificate

After completing all the verification process, the Registration certificate is issued to the applicant and also applicant details uploaded to the official website and in Digi Locker for quick reference.

| Sunday, May 14, 2023. Time is 14:21:37<br>Waryana St<br>Panchkula,<br>Application Status Detail | ate Council For Phy:<br>Haryana<br>ils View Fee Details | iotherapy                                                                                           |                              |                    |      | +91 172 2930458<br>registrar-hscp.dme | er@hry.gov.in                 | â.                           |
|-------------------------------------------------------------------------------------------------|---------------------------------------------------------|----------------------------------------------------------------------------------------------------|------------------------------|--------------------|------|---------------------------------------|-------------------------------|------------------------------|
|                                                                                                 |                                                         |                                                                                                    | Fee Detail                   | s                  |      |                                       |                               |                              |
| Track Id                                                                                        | Name                                                    | Father's Name                                                                                       | DOB                          | Subject            | Fee  | Status                                |                               |                              |
| 020769892513052023                                                                              | Rahul                                                   | krishan Singh                                                                                       | 01/11/1994                   | B.P.T Registration | 5720 | Pending                               | Download                      |                              |
| 453909868213052023                                                                              | Rahul                                                   | krishan Singh                                                                                       | 01/11/1994                   | B.P.T Registration | 5720 | Pending                               | Download                      |                              |
| 780504434213052023                                                                              | Rahul                                                   | krishan Singh                                                                                       | 01/11/1994                   | B.P.T Registration | 5720 | Pending                               | Download                      |                              |
| 885402920113052023                                                                              | Rahul                                                   | krishan Singh                                                                                       | 01/11/1994                   | B.P.T Registration | 5720 | Pending                               | Download                      |                              |
| 911047688613052023                                                                              | Rahul                                                   | krishan Singh                                                                                       | 01/11/1994                   | B.P.T Registration | 5720 | Pending                               | Download                      |                              |
| Quick Links                                                                                     | Get i                                                   | 1 Touch                                                                                             |                              |                    |      |                                       |                               | Find Us                      |
| Home<br>About Us<br>Contact Us                                                                  | DHL So<br>HSIIDC<br>Email U                             | quare, Plot No 09, 4th Floor, Se<br>, IT Park, Panchkula, Haryana-<br>Js: registrar-hscp.dmer@hry.g | ector 22,<br>134108<br>ov.in |                    |      | TOR 2<br>View larger map              | Google<br>23 Terms of Use Rep | uare<br>7<br>ort a map error |
|                                                                                                 |                                                         | @ Harya                                                                                             | na State Council Fo          | r Physiotherapy    |      |                                       |                               |                              |

In case of any query or issue relate to online registration please contact on 0172-2930458 or email on <u>registrar-hscp.dmer@hry.gov.in</u>